## GÜZEL SANATLAR FAKÜLTESİ YETENEK SINAVI BAŞVURU YÖNERGESİ

2008

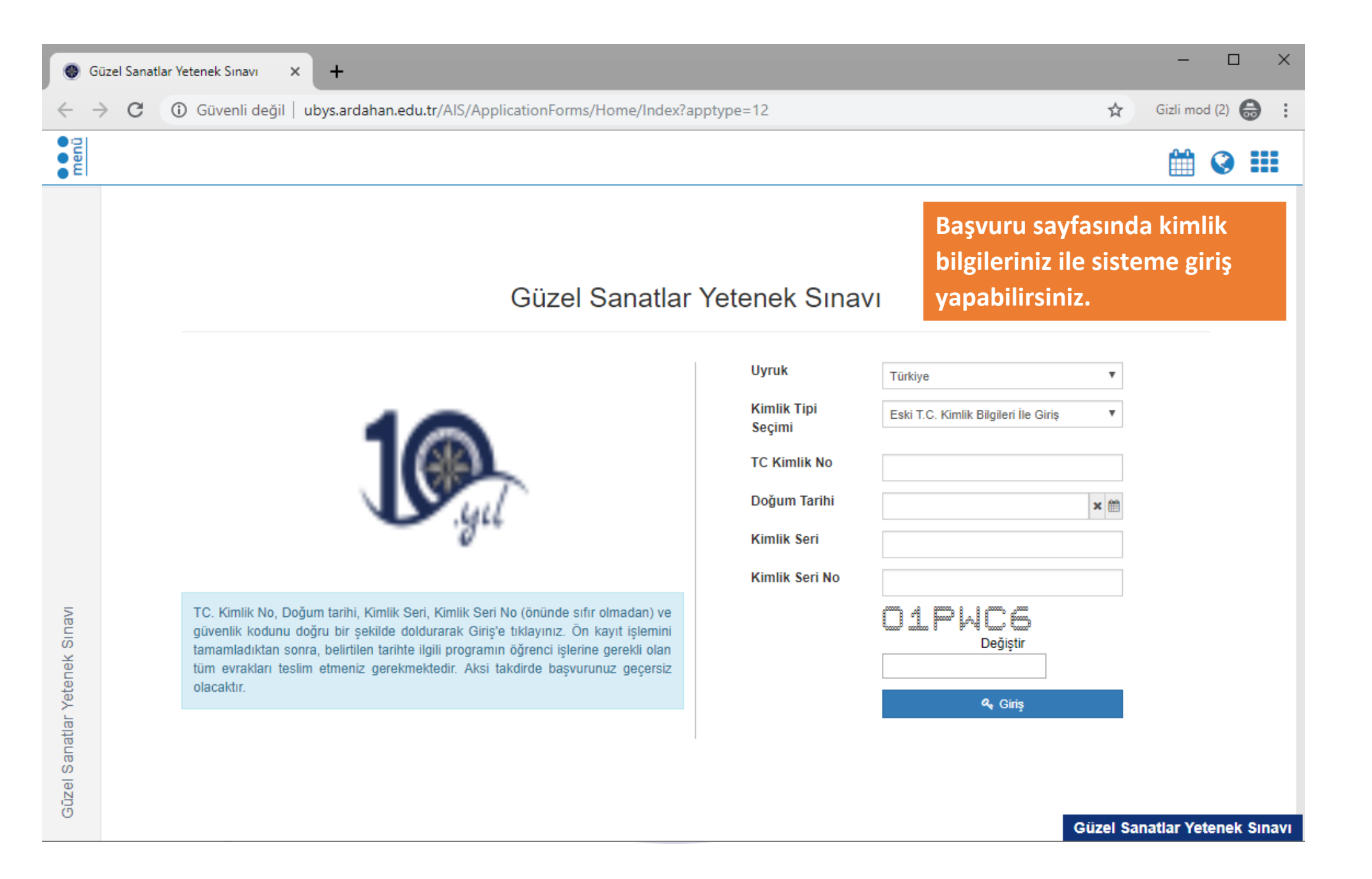

| G                             | üzel Sanatlar Yetenek Sınavı 🗙                                                                                                    | +                                                                                                    | - 🗆 ×                |
|-------------------------------|----------------------------------------------------------------------------------------------------|----------------------------------------------------------------------------------------------------|----------------------|
| ← -                           | C 🛈 Güvenli değil   uby                                                                                                    | s.ardahan.edu.tr/AIS/ApplicationForms/Application/Guzel?id=0                                                                                                  | Gizli mod (2) 👼 🗄    |
| ● ● ■                         | Başvuruyu Kaydet<br>Program Seçimi<br>Bir Program Seçiniz<br>Açıkla<br>Başvu                                                                | Program Ağacı       ×         program arayabilirsiniz       *         4       Rektörlük         4       Güzel Sanatlar Fakültesi         4       Resim Bölümü | x Q<br>apat ★ Kaydet |
|                               | <ol> <li>Engei Durumu Seçimi</li> <li>Program Seçimi</li> <li>Sınav Bilgileri</li> <li>Kimlik Bilgileri</li> <li>Adres Bilgileri</li> </ol> | Resim (1. Grup) Türk Müziği Temel Bilimler Bölümü Türk Müziği Temel Bilimler Programı (1. Grup) Temizle * Seç                                                 |                      |
| süzel Sanatlar Yetenek Sınavı | <ul><li>5 Iletişim Bilgileri</li><li>6 Eğitim Bilgisi</li></ul>                                                                             | Sisteme giriş yaptıktan sonra "Program Seçimi" ekranından<br>başvurmak istediğiniz programı seçebilirsiniz.                                                   |                      |

Güzel Sanatlar Yetenek Sınavı

| Güzel Sanatlar Yetenek Sınavı X                                                                                                    | +                                                                                                    | - 🗆 ×                               |
|----------------------------------------------------------------------------------------------------|----------------------------------------------------------------------------------------------------|-------------------------------------|
| ← → C ① Güvenli değil                                                                                                    | ubys.ardahan.edu.tr/AIS/ApplicationForms/Application/Guzel?id=0#                                                                                                    | Gizli mod (2) 😸 🗄                   |
| Başvuruyu Kaydet                                                                                                    |                                                                                                    | 🛗 🔇 🎞                               |
| Seçili Program : Güzel Sa<br>Açıklama :<br>-Başvuru Kriterleri :<br>+Başvuru İçin Resim Zorunludur<br>+ Sınav Sonuçlarını Yüklemek Zounludur<br>+ Diplomayı Yüklemek Zounludur<br>- 5.09.2019 09:00 tarihinde ARDAHAN Ü<br>becerisi.<br>Başvurmak istediğiniz program | iatlar Fakültesi - Türk Müziği Temel Bilimler Bölümü / Türk Müziği Temel Bilimler Programı<br>İVERSİTESİ GÜZEL SANATLAR FAKÜLTESİ de Güzel Sanatlar Yetenek Sınavı uygulanacaktır. 1. Aşama Müzik algı hassasiyeti, tonal ve makamsal ezgi ve ritim hafızası. 2. Aşama Müzik algı hassasiyeti, mal<br>seçmek için tıklayınız 🕂 Program ekle | kamsal ezgi ve ritim hafizası, iora |
| 1 Engel Durumu Seçimi<br>1 Program Seçimi                                                                                                    | Engel Durumu Seçimi<br>Engel durumunuz var mı ?                                                                                                    |                                     |
| <ul><li>2 Sınav Bilgileri</li><li>3 Kimlik Bilgileri</li></ul>                                                                                                    | Evet                                                                                                    |                                     |
| Adres Bilgileri                                                                                                    | Program secimini vantıktan sonra varsa hir engel durumunuz "Evet"                                                                                                    |                                     |
| 5 İletişim Bilgileri                                                                                                    | seçeneğine tıklayarak engel durumunuzu açıklayabilir ve gerekli engel<br>raporunu sisteme yükleyebilirsiniz.                                                                                                    |                                     |

| G           | üzel Sanatlar Yetenek Sınavı 🗙 🗙                                                                                                    | +                                                                                                    |                   | -                  |                | ×     |  |  |  |  |
|-------------|----------------------------------------------------------------------------------------------------|----------------------------------------------------------------------------------------------------|-------------------|--------------------|----------------|-------|--|--|--|--|
| ÷ -         | C Güvenli değil   ul                                                                                                    | pys.ardahan.edu.tr/AIS/ApplicationForms/Application/Guzel?id=0#                                                                                                    | ☆                 | Gizli mod          | (2) 🔒          | :     |  |  |  |  |
| menü        | Başvuruyu Kaydet                                                                                                    |                                                                                                    |                   |                    | 3              |       |  |  |  |  |
|             | Seçili Program : Güzel Sana<br>Açıklama :<br>-Başvuru Kriterleri :<br>+Başvuru İçin Resim Zorunludur<br>+ Sınav Sonuçlarını Yüklemek Zounludur<br>+ Diplomayı Yüklemek Zounludur<br>- 5.09.2019 09:00 tarihinde ARDAHAN ÜNİV<br>becerisi.<br>Başvurmak istediğiniz programı s | tlar Fakültesi - Türk Müziği Temel Bilimler Bölümü / Türk Müziği Temel Bilimler Programı<br>ERSİTESİ GÜZEL SANATLAR FAKÜLTESİ de Güzel Sanatlar Yetenek Sınavı uygulanacaktır. 1. Aşama Müzik algı hassasiyeti, tonal ve makamsal ezgi ve ritim hafızası. 2. Aşama Müzik algı hass | iasiyeti, makamsa | l ezgi ve ritim ha | fizası, icra   |       |  |  |  |  |
|             | 1 Engel Durumu Seçimi                                                                                                    | Program Seçimi                                                                                                    |                   | + Progra           | m ekle         |       |  |  |  |  |
|             | 1 Program Seçimi                                                                                                    | Program       Başvuru Sırası       Başarı I         > Seçiniz       Güzel Sanatlar Fakültesi - Türk Müziği Temel Bilimler Bölümü / Türk Müziği Temel Bilimler Programı       1                                                                                                    | Durumu Baş        | şarı Sırası        | × Sil          |       |  |  |  |  |
|             | 2 Sınav Bilgileri                                                                                                    |                                                                                                    |                   |                    |                |       |  |  |  |  |
|             | 3 Kimlik Bilgileri                                                                                                    |                                                                                                    |                   |                    |                |       |  |  |  |  |
| Sinavi      | 4 Adres Bilgileri                                                                                                    | Bu ekranda tercih ettiğiniz programların listesi bulunur. Program ekle sil                                                                                                    |                   |                    |                |       |  |  |  |  |
| enek S      | 5 iletişim Bilgileri işlemlerini bu ekrandan yapabilirsiniz.                                                                                                    |                                                                                                    |                   |                    |                |       |  |  |  |  |
| anatlar Yet | 6 Eğitim Bilgisi                                                                                                    |                                                                                                    |                   | -                  |                |       |  |  |  |  |
| Gūzel S     |                                                                                                    |                                                                                                    | Güzel Sa          | natlar Yete        | nek <u>S</u> i | inavi |  |  |  |  |

| Güzel Sanatlar Yetenek Sınavı ×                                                                                                    | +                                                                                                    |                                                                                                    |                                                                  |                                       | -                  |            | × |
|----------------------------------------------------------------------------------------------------|----------------------------------------------------------------------------------------------------|----------------------------------------------------------------------------------------------------|------------------------------------------------------------------|---------------------------------------|--------------------|------------|---|
| $\leftarrow$ $\rightarrow$ C (i) Güvenli değil                                                                                                    | ubys.ardahan.edu.tr/AIS/Applica                                                                                            | tionForms/Application/Guzel?id=0#                                                                                                 |                                                                  | \$                                    | Gizli mod (        | 2) 🖨       | : |
| Başvuruyu Kaydet                                                                                                    |                                                                                                    |                                                                                                    |                                                                  |                                       |                    | 3          |   |
| Seçili Program : Güzel Sar<br>Açıklama :<br>-Başvuru Kriterleri :<br>+Başvuru İğin Resim Zorunludur<br>+ Sinav Sonuçlarını Yüklemek Zounludur<br>+ Diplomayı Yüklemek Zounludur<br>- 5.09.2019 09:00 tarihinde ARDAHAN Üt<br>becerisi.<br>Başvurmak istediğiniz programu | natlar Fakültesi - Türk Müziği Temel Bilir<br>iversitesi güzel sanatlar fakültesi de<br>seçmek için tıklayınız 🕂 Program e | nler Bölümü / Türk Müziği Temel Bilimler Programı<br>Güzel Sanatlar Yetenek Sınavı uygulanacaktır. 1. Aşama Müzil<br>e <b>kle</b> | algı hassasiyeti, tonal ve makamsal ezgi ve ritim hafızası. 2. / | Aşama Müzik algı hassasiyeti, makamsa | ezgi ve ritim hafi | zası, icra |   |
| 1 Engel Durumu Seçimi<br>1 Program Seçimi                                                                                                    | Sınav Bilgileri<br>Sınav Puan Türü<br>Kayıt Bulunamadı                                                                     |                                                                                                    | Tarih                                                            | Osymden Sinav Sorgul<br>Puan          | a 🕂 Sinav          | Ekle       |   |
| 2 Sınav Bilgileri<br>3 Kimlik Bilgileri<br>4 Adres Bilgileri<br>5 İletişim Bilgileri<br>6 Eğitim Bilgisi                                                                                                    | Bu ekranda<br>manuel olar                                                                                                  | sınav bilgilerinizi ÖSYM<br>ak bilgilerinizi ekleyebil                                                                            | sisteminden sorgulayal<br>irsiniz.                               | bilir ya da                           |                    |            |   |

| Güzel Sanatlar Yetenek Sınavı 🛛 🗙                                                                                                    | +                                                                                                    |                                                                                 |                                                                                                    |                                                                    | – 🗆 X                                                                                                    |
|----------------------------------------------------------------------------------------------------|----------------------------------------------------------------------------------------------------|---------------------------------------------------------------------------------|----------------------------------------------------------------------------------------------------|--------------------------------------------------------------------|----------------------------------------------------------------------------------------------------|
| ← → C ③ Güvenli değil   uby                                                                                                    | vs.ardahan.edu.tr/AIS/ApplicationForms/                                                                                                    | Application/Guzel?id                                                            | d=0#                                                                                                    |                                                                    | Gizli mod (2) 💮 🗄                                                                                             |
| Başvuruyu Kaydet                                                                                                    |                                                                                                    |                                                                                 |                                                                                                    |                                                                    | 🛗 📀 🎫                                                                                                    |
| Seçili Program : Güzel Sanatla<br>Açıklama :<br>-Başvuru Kriterleri :<br>+Başvuru İçin Resim Zorunludur<br>+ Sınav Sonuçlarını Yüklemek Zounludur<br>+ Diplomayı Yüklemek Zounludur<br>- 5.09.2019 09:00 tarihinde ARDAHAN ÜNİVER<br>becerisi.<br>Başvurmak istediğiniz programı ser | ır Fakültesi - Türk Müziği Temel Bilimler Bölümü /<br>RSİTESİ GÜZEL SANATLAR FAKÜLTESİ de Güzel Sanatlar Y<br>Ç <b>mek için tıklayınız</b> 🕂 Program ekle | Türk Müziği Temel Bilimi<br>Bu ekra<br>yüzünü<br>'étenek Sınavı uygulanacaktır. | er Programı<br>anda kimlik bilgilerini<br>izün göründüğü fotoğ<br>1. Aşama Müzik algı hassasiyeti, tonal ve makamsal ezg | z görüntülen<br>rafınızı siste<br>ive ritim hafızası. 2. Aşama Müz | <b>nir ve sadece<br/>me yükleyebilirsiniz.</b><br>zik algı hassasiyeti, makamsal ezgi ve ritim hafızası, icra |
| 1 Engel Durumu Seçimi                                                                                                    | Kimlik Bilgileri                                                                                                    |                                                                                 |                                                                                                    |                                                                    |                                                                                                    |
| 1 Program Seçimi                                                                                                    | n Seçimi                                                                                                    | Uyruk                                                                           | Türkiye <b>v</b>                                                                                                    | Kimlik / Pasaport<br>No                                            |                                                                                                    |
| 2 Sınav Bilgileri                                                                                                    |                                                                                                    | Ad                                                                              |                                                                                                    | Soyad                                                              |                                                                                                    |
| 3 Kimlik Bilgileri                                                                                                    |                                                                                                    | Baba Adı                                                                        |                                                                                                    | Ana Adı                                                            |                                                                                                    |
| Adres Bilgileri                                                                                                    |                                                                                                    | Medeni Durumu                                                                   | Seciniz                                                                                                    | Kan Grubu                                                          | 01.01.0001                                                                                                    |
| ග<br>ම <b>5</b> İletişim Bilgileri                                                                                                    |                                                                                                    | Cinsiyet                                                                        | Seçiniz 🔻                                                                                                    | Önceki / Kızlık<br>Soyadı                                          |                                                                                                    |
| ● <b>6</b> Eğitim Bilgisi                                                                                                    | *** i Yüklenecek fotoğraf en fazla 1mb                                                                                                    | Askerlik Durumu                                                                 | Seçiniz 🔻                                                                                                    | Tecil Tarihi                                                       | ×                                                                                                    |
|                                                                                                    | boyutunda ve vesikalık resim olmalıdır.<br>*** i Son 6 ay içerisinde çekilmiş fotoğrafı                                                                   | Kimlik Seri                                                                     |                                                                                                    | Kimlik Seri No                                                     |                                                                                                    |
| Gũz                                                                                                    | yükleyiniz<br>*** i Yükleyeceğiniz fotoğraf, yüzünüzü net<br>bir şekilde gösteren profil fotoğrafı olmalıdır                                              | Kayıtlı Olduğu İl                                                               | Seçiniz 🔻                                                                                                    | Kayıtlı Olduğu<br>İlçe                                             | Seçiniz T<br>Güzel Sanatlar Yetenek Sınavı                                                                    |

| Güz                      | zel Sanatlar Yetenek Sınavı 🗙                                                                                                    | +                                                                                                    | – 🗆 ×                                   |
|--------------------------|----------------------------------------------------------------------------------------------------|----------------------------------------------------------------------------------------------------|-----------------------------------------|
| $\leftarrow \rightarrow$ | C 🛈 Güvenli değil   ub                                                                                                    | vs.ardahan.edu.tr/AIS/ApplicationForms/Application/Guzel?id=0#                                                                                                    | 🛠 Gizli mod (2) 🖶 🗄                     |
| menü                     | Başvuruyu Kaydet                                                                                                    | Adres Ekle                                                                                                    | 🛗 🛛 🎫                                   |
|                          | Seçili Program : Güzel Sanat<br>Açıklama :<br>-Başvuru Kriterleri :<br>+Başvuru İçin Resim Zorunludur<br>+ Sınav Sonuçlarını Yüklemek Zounludur<br>+ Diplomayı Yüklemek Zounludur<br>- 5.09.2019 09:00 tarihinde ARDAHAN ÜNİVE<br>becerisi.<br>Başvurmak istediğiniz programı se | r Fakültesi - Adres Tipi Seçiniz  Adres Adres Kapat  Kaydet Kapat  Kaydet Kapat  Kaydet Kapat  Kaydet Kapat  Kaydet Kaydet Kapat  Kaydet Kaydet Kayde | . makamsal ezgi ve ritim hafizası, icra |
|                          | 1 Engel Durumu Seçimi                                                                                                    | Adres Bilgileri                                                                                                    | + Adres Ekle                            |
|                          | 1 Program Seçimi                                                                                                    | Adres Tipi Adres Kayıtlı Adres Bilgisi Bulunamadı                                                                                                    |                                         |
|                          | 2 Sınav Bilgileri                                                                                                    |                                                                                                    |                                         |
|                          | 3 Kimlik Bilgileri                                                                                                    |                                                                                                    |                                         |
| Sinavi                   | 4 Adres Bilgileri                                                                                                    | Bu ekranda sisteme adres bilgilerinizi girebilirsiniz.                                                                                                    |                                         |
| snek (                   | 5 İletişim Bilgileri                                                                                                    |                                                                                                    |                                         |
| 3ŭzel Sanatlar Yete      | 6 Eğitim Bilgisi                                                                                                    |                                                                                                    |                                         |
|                          |                                                                                                    | Güz                                                                                                    | el Sanatlar Yetenek Sınavı              |

|                                                                                                    | İletişim Bilgisi Ekle                                                      |                                                                                                    |                         |
|----------------------------------------------------------------------------------------------------|----------------------------------------------------------------------------|----------------------------------------------------------------------------------------------------|-------------------------|
| Seçili Program : Güzel S<br>Açıklama :<br>-Başvuru Kriterleri :<br>+Başvuru İçin Resim Zorunludur<br>+ Sınav Sonuçlarını Yüklemek Zounlud<br>+ Diplomayı Yüklemek Zounludur | anatlar Fakültesi - İletişim Türü<br>Değer                                 | Seçiniz<br>Seçiniz<br>Telefon<br>E-Mail<br>Cep Telefonu<br>Bir Yakınınızın Numarası<br>Kapat <b>±</b> Ka | ydet                    |
| Başvurmak istediğiniz progra                                                                                                    | nı seçmek için tıklayınız + Program ekle                                   |                                                                                                    |                         |
| 1 Engel Durumu Seçimi                                                                                                    | İletişim Bilgileri<br>İletişim Türü                                        | Değer                                                                                                    | 🕂 İletişim Bilgisi Ekle |
| <ol> <li>1 Engel Durumu Seçimi</li> <li>1 Program Seçimi</li> <li>2 Sınav Bilgileri</li> </ol>                                                                              | İletişim Bilgileri<br>İletişim Türü<br>Kayıtlı İletişim Bilgisi Bulunamadı | Değer                                                                                                    | + İletişim Bilgisi Ekle |

| Gü                       | zel Sanatlar Yetenek Sınavı 🛛 🗙                                                                                                    | +                            |                                                                                 |                                          |                                                             |                |                       | - 🗆 ×                                            |
|--------------------------|----------------------------------------------------------------------------------------------------|------------------------------|---------------------------------------------------------------------------------|------------------------------------------|-------------------------------------------------------------|----------------|-----------------------|--------------------------------------------------|
| $\leftarrow \rightarrow$ | C 🛈 Güvenli değil                                                                                                    | Bue                          | kranda gecmis eğit                                                              | im hilgile                               | rinizi sisteme ekle                                         | vehilirsiniz   |                       | ☆ Gizli mod (2) 💮 :                              |
| nenü                     | Başvuruyu Kaydet                                                                                                    |                              |                                                                                 |                                          |                                                             |                | •                     | <b># @ #</b>                                     |
|                          | <u> </u>                                                                                                    | _                            | Eğitim Bilgisi Ekle                                                             |                                          |                                                             |                |                       |                                                  |
|                          | Seçili Program : Güzel Sar<br>Açıklama :<br>-Başvuru Kriterleri :<br>+Başvuru İçin Resim Zorunludur                                                              | atlar Fakültesi              | Ülke<br>Lise Adı<br>Güzel Sanatlar Lisesi mi ?                                  | Seçiniz                                  |                                                             |                |                       |                                                  |
|                          | <ul> <li>+ Sınav Sonuçlarını Yüklemek Zounludur</li> <li>+ Diplomayı Yüklemek Zounludur</li> <li>- 5.09.2019 09:00 tarihinde ARDAHAN ÜN<br/>becerisi.</li> </ul> | İVERSİTESİ GÜZI              | Orta Öğretim Başarı Puanı (OBP)                                                 | 0<br>****** Eğer sonuç<br>ÖSYM'den Sınav | : gelmediyse önce "Sınav Bilgileri" se<br>Sorgulamalısınız. | ekmesine gidip | . Aşama Müzik algı ha | ssasiyeti, makamsal ezgi ve ritim hafizası, iora |
|                          | Başvurmak istediğiniz programı                                                                                                    | seçmek için tı               | Geçtiğimiz Yil-Dönem herhangi<br>bir Yükseköğretim kurumuna<br>yerleştiniz mi ? |                                          |                                                             |                |                       |                                                  |
|                          | 1 Engel Durumu Seçimi                                                                                                    | Eğitim                       | Başlangıç Tarihi                                                                |                                          |                                                             | × 🛍            |                       | + Eğitim Bilgisi Ekle                            |
|                          | 1 Program Seçimi                                                                                                    | Lise<br>Adı Ül<br>Kayıt Bulu | Bitiş Tarihi<br>Lise Mezuniyet Ortalaması                                       |                                          |                                                             | × 🛍 iks        | seköğretim            | Orta Öğretim Başarı<br>Puanı (OBP)               |
|                          | 2 Sınav Bilgileri                                                                                                    |                              |                                                                                 | Örnek : 75,5 (Me                         | zuniyet Notu 100 lük Sistemde Olma                          | lıdır)         |                       |                                                  |
|                          | 3 Kimlik Bilgileri                                                                                                    |                              | Diploma                                                                         | 4 Lük Sistem Ka                          | arşılıkları 5 Lik Sistem Karşılıkları<br>Transcript         |                |                       |                                                  |
| Sinavi                   | 4 Adres Bilgileri                                                                                                    |                              | Belge Yüklemek Zorunludur                                                       |                                          | Dosya Seç Dosya seçilmedi                                   |                |                       |                                                  |
| tenek                    | 5 İletişim Bilgileri                                                                                                    |                              | Dosva Sac Dosva sacilmadi                                                       |                                          |                                                             |                |                       |                                                  |
| anatlar Yet              | 6 Eğitim Bilgisi                                                                                                    |                              | Dosya Seç Dosya seçinnedi                                                       |                                          |                                                             |                |                       |                                                  |
| Gūzel Sa                 |                                                                                                    |                              |                                                                                 |                                          | Кар                                                         | at 土 Kaydet    |                       |                                                  |
|                          |                                                                                                    |                              |                                                                                 |                                          |                                                             |                |                       | Güzel Sanatlar Yetenek Sınavı                    |